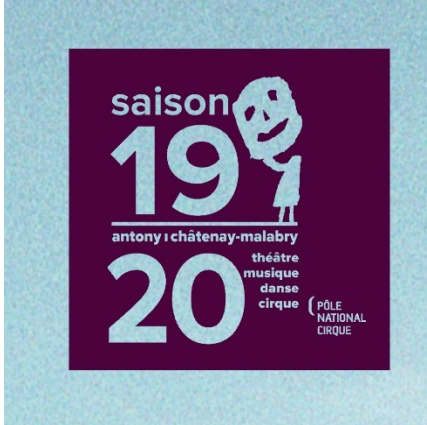

# **ABONNEMENT EN LIGNE**

Théâtre Firmin Gémier / La Piscine 254, avenue de la Division Leclerc 92290 Châtenay-Malabry 01 41 87 20 84

# Bienvenue sur la notice d'abonnement en ligne du Théâtre Firmin Gémier / La Piscine.

Nous vous expliquons en quelques étapes comment vous abonner chez nous ! Vous pouvez également visionner notre <u>Tuto Abo</u> en ligne.

1/Identification

2/Choix des formules d'abonnement

3/Choix des spectacles

4/Récapitulatif des spectacles et placement

5/Attribution des formules à chaque abonné

6/Validation et paiement des abonnements

7/Confirmation de commande

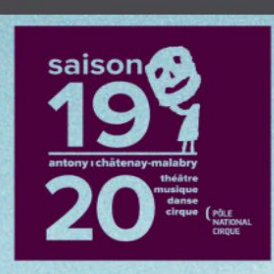

🔎 Les spectacles

Les formules disponibles

# **ABONNEMENT EN LIGNE**

Théâtre Firmin Gémier / La Piscine 254, avenue de la Division Leclerc 92290 Châtenay-Malabry 01 41 87 20 84

## Bienvenue sur notre site d'abonnement en ligne.

S'abonner au Théâtre ? C'est facile ! A partir de 3 spectacles de votre choix, vous êtes abonné !

Combien de spectacle par formule ? 3,6,9,12 ou 20 les formules sont fixes. Ensuite vous pouvez rajouter des spectacles tout au long de l'année, au prix de votre abonnement.

Vous êtes plusieurs ? Vous pouvez abonner jusqu'à 6 personnes en même temps.

🔚 Récapitulatif

Besoin d'un peu d'aide ? Consultez notre **Tuto Abo** avant de vous lancer ou appelez-nous. Nous conseillons par ailleurs d'utiliser les dernières versions de Mozilla Firefox et Google Chrome pour un fonctionnement optimal.

W Pack Chapiteau
 3 cirques au choix sur nos 4 spectacles à l'ECA

M Dack Tomps Forts

Avant de vous lancer, nous vous conseillons vivement **d'avoir préparé votre choix de spectacles**, voire même d'avoir rempli un <u>Bulletin d'abonnement</u> <u>papier</u> au préalable. Cela vous aidera dans la sélection des spectacles qui se fait dans l'ordre chronologique (comme sur le bulletin).

En effet, pour permettre à tous de se connecter et avoir une meilleure gestion de la disponibilité des places, **le temps est limité**. Le décompte vous sera indiqué en haut de la page tout au long de l'abonnement. Nous conseillons également de choisir les **dernières versions de Google Chrome et Mozilla Firefox** pour un fonctionnement optimal.

#### **1/Identification**

| Espace Client Mes infos Mes commandes Se déc  | connecter <b>ථ</b> |
|-----------------------------------------------|--------------------|
| Connectez-vous                                |                    |
| E-mail ou Identité ID                         |                    |
| Mot de passe                                  |                    |
| Se connecter                                  |                    |
| Mot de passe oublié ?                         |                    |
| Vous n'avez pas encore de compte ? S'inscrire |                    |
| © Rodrigue 2019                               | v3.0.4             |

Si vous avez déjà renseigné une adresse mail au service billetterie du Théâtre La Piscine, inscrivez-la et cliquez sur « mot de passe oublié ».

Un email vous sera envoyé et vous pourrez suivre le lien qui vous proposera d'en créer un nouveau.

Si vous n'avez pas communiqué votre adresse mail au Théâtre, cliquez sur « **S'inscrire** » et remplissez toutes vos coordonnées. N'oubliez pas de cocher les cases Newsletter et Courrier si vous souhaitez recevoir nos programmes, actualités et offres tarifaires !

# 2/Choix des formules d'abonnement

| Les formules disponibles | Es spectacles                                                                               | Mon panier <del>-</del> | Bonjour ACCUEIL DU THEATRE (93389) 🕶 | Se déconnecter |
|--------------------------|---------------------------------------------------------------------------------------------|-------------------------|--------------------------------------|----------------|
| T.                       | Formule fixe de 6 spectacles                                                                |                         |                                      |                |
| œ                        | <b>Web Abonnement Fidèle</b><br>Formule fixe de 9 spectacles                                |                         |                                      |                |
| æ                        | Web Abonnement Habitué<br>Formule fixe de 12 spectacles                                     |                         |                                      |                |
| œ                        | Web Abonnement Passionné<br>Formule fixe de 20 spectacles                                   |                         |                                      |                |
|                          | 0 + WEB ABO 20 TARIF PLEIN                                                                  |                         |                                      |                |
|                          | 0 + WEB ABO 20 TARIF REDUIT                                                                 |                         |                                      |                |
|                          | 0 + WEB ABO 20 TARIF SUPER REDUIT                                                           |                         |                                      |                |
| *tarif ré                | duit : +65 ans carte famille nombreuse, demandeur d'emploi, abonné des théâtres partenaires |                         | Je valide mes formules               |                |
| *tarif su                | per réduit : -30ans, bénéficiaire du RSA ou de l'AAH                                        |                         |                                      |                |

Ensuite sélectionnez les formules que vous avez choisies et les tarifs associés, en fonction des réductions que nous proposons si vous en bénéficiez. Nous vous rappelons la liste en bas de cette page et ci-dessous :

\*tarif réduit : 65 ans et +, demandeur d'emploi, titulaire de la carte famille nombreuse, abonné des théâtre partenaires

\*tarif super réduit : jusqu'à 30 ans inclus (les enfants de moins de 3 ans ne sont pas autorisés à entrer en salle ou en chapiteau) ou bénéficiaire du RSA, AAH ou ASPA

Nous proposons 5 formules différentes : Découverte (3 spectacles), Classique (6 spectacles), Fidèle (9 spectacles), Habitué (12 spectacles) et Passionné (20 spectacles).

Le nombre de spectacles est fixe. Vous ne pourrez pas valider votre abonnement si ce chiffre n'est pas respecté.

Il est possible d'en prendre des supplémentaires et au prix de votre abonnement tout au long de l'année, ou bien juste après la validation du paiement de vos abonnements. Pour cela, vous pourrez vous diriger vers notre site de vente de place à l'unité.

Cliquez sur le bouton « Je valide mes formules » pour passer à la suite.

## 3/Choix des spectacles

| ll vous reste 24 minutes 36 second                                                                                                    | des pour valider votre sélection                                        |
|----------------------------------------------------------------------------------------------------|-------------------------------------------------------------------------|
|                                                                                                    | <b>Mon panier +</b> Bonjour ACCUEIL DU THEATRE (93389) + Se déconnecter |
| Choix des manifestations                                                                                                    |                                                                         |
| Une fois le bon nombre de spectacles choisis selon votre formule (3,6,9,12 ou 20), le bouton «                                                             | je valide mes choix de manifestations » apparaîtra.                     |
| Vous pouvez ajouter des places supplémentaires pour des personnes non abonnées vous acc                                                                    | compagnant ou pour un de nos spectacles hors abonnement.                |
|                                                                                                    |                                                                         |
| Web Abonnement Découverte                                                                                                    | Spectacles exceptionnels                                                |
| Web Abonnement Découverte         Formule fixe de 3 spectacles 3 à 3 manifestations         • Dispo très faible       • Dispo moyenne       • Dispo élevée |                                                                         |
| Abonné N° 1 (WEB ABO 3 TARIF PLEIN)                                                                                                    |                                                                         |
| Formule fixe de 3 spectacles 3 à 3 manifestations                                                                                                    |                                                                         |
| Spectacle A Date                                                                                                    | Ajouter ou Ajouter a tous les abonnes                                   |
|                                                                                                    |                                                                         |
| Retour                                                                                                    | Je valide mes choix de manifestations                                   |

Sur cette interface, plusieurs informations sont à votre disposition :

En haut à gauche : un rappel du déroulé des étapes de l'abonnement

En haut à droite : votre panier et les informations de connexion

En haut au centre : le temps que vous avez pour sélectionner vos spectacles

La disponibilité des spectacles vous est indiquée sous forme de code couleur.

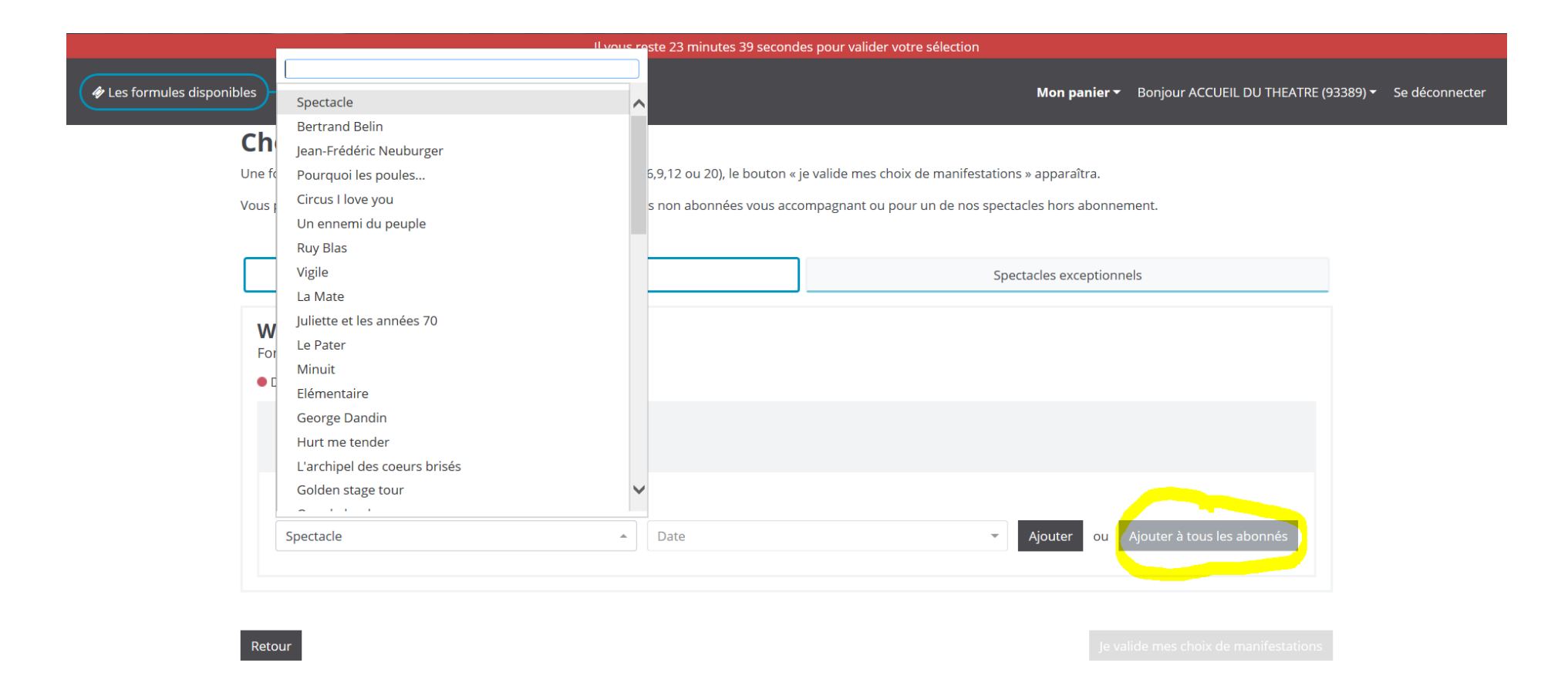

Choisissez vos spectacles. Ils sont indiqués dans **l'ordre chronologique**. Si le spectacle n'apparait pas dans la liste c'est qu'il n'y a plus de places disponibles. Vous pouvez également taper les premières lettres du spectacle dans la barre de recherche juste au-dessus. Choisissez votre date s'il y en a plusieurs.

Une catégorie est indiquée. Nous n'avons pas de différences dans les fauteuils de la salle. Aussi vous pourrez sélectionner « Catégorie unique ».

Vous pouvez ensuite ajouter le spectacle uniquement pour vous ou également pour vos co-abonnés en cliquant sur « **Ajouter à tous les abonnés** ». Cette option est accessible pour les abonnés ayant choisi une formule identique. Si chaque abonné à une formule différente, il sera nécessaire de sélectionner à chaque formule sa liste de spectacles.

# **Choix des manifestations**

Une fois le bon nombre de spectacles choisis selon votre formule (3,6,9,12 ou 20), le bouton « je valide mes choix de manifestations » apparaîtra.

Vous pouvez ajouter des places supplémentaires pour des personnes non abonnées vous accompagnant ou pour un de nos spectacles hors abonnement.

| Web Abonnement Découverte 💉                                                                                     | Spectacles exceptionnels              |
|----------------------------------------------------------------------------------------------------|---------------------------------------|
| <b>Offre hors abonnement</b><br>Choisissez un ou plusieurs spectacles en supplément de votre/vos abonnement(s). |                                       |
| Mobius (à Massy)                                                                                                | Choisir ce spectacle                  |
| Mort prématurée (à Massy)                                                                                       | Choisir ce spectacle                  |
| Linda Vista (à Sceaux)                                                                                          | Choisir ce spectacle                  |
| Ghost + Still life                                                                                              | Choisir ce spectacle                  |
| Piccoli                                                                                                    | Choisir ce spectacle                  |
|                                                                                                    |                                       |
| Retour                                                                                                    | Je valide mes choix de manifestations |

Le récapitulatif des formules choisies apparait dans l'onglet de gauche. A droite se trouve l'onglet « **Spectacles exceptionnels** ». Vous pouvez y choisir un de nos spectacles hors abonnements (exceptionnels et tarifs uniques).

# 4/Récapitulatif des spectacles et placement

|                          |                                                                                                    | ll vous reste 19 m                                                                    | ninutes 04 secondes pour finaliser votre acha                                                  |                                    |                                      |             |
|--------------------------|----------------------------------------------------------------------------------------------------|---------------------------------------------------------------------------------------|------------------------------------------------------------------------------------------------|------------------------------------|--------------------------------------|-------------|
| Les formules disponibles | Ees spectacles                                                                                                    | apitulatif                                                                            |                                                                                                | Mon panier <del>•</del>            | Bonjour ACCUEIL DU THEATRE (93389) v | Se déconnec |
|                          | Récapitulatif et a                                                                                                    | attribution des abor                                                                  | nements                                                                                        |                                    |                                      |             |
|                          | Les abonnements sont nominatifs.                                                                                         |                                                                                       |                                                                                                |                                    |                                      |             |
| :                        | Si vous êtes plusieurs et que vous n'<br>abonnement, sélectionnez le nom d                                               | avez pas encore rattaché vos co-abonnés<br>e votre co-abonné qui apparaitra dans le l | à votre compte, cliquez sur « Ajouter un abor<br>menu déroulant.                               | nné ». Si cette étape à déjà été f | aite lors d'un précédent             |             |
| ,                        | Votre abonnement sera envoyé à vo                                                                                        | tre domicile et à l'adresse de l'abonné pri                                           | ncipal si vous êtes plusieurs.                                                                 |                                    |                                      |             |
|                          | Un frais de gestion de 2€ vous sera f                                                                                    | facturé lors de la validation de vos abonne                                           | ements.                                                                                        |                                    |                                      |             |
|                          | Ajouter un co-abonné                                                                                                    |                                                                                       |                                                                                                |                                    |                                      |             |
|                          | Abonné N° 1<br>Web Abonnement Découverte<br>WEB ABO 3 TARIF PLEIN<br>ACCUEIL DU THEATRE<br>Carte d'abonné 19/20 (0,00 €) |                                                                                       |                                                                                                |                                    | •                                    |             |
|                          |                                                                                                    |                                                                                       | voir le détail                                                                                 |                                    |                                      |             |
|                          | 3 places                                                                                                    |                                                                                       |                                                                                                |                                    | 54,00 €                              |             |
|                          | Le placement se fait autom                                                                                               | natiquement en fonction des meilleures pl<br>plusieurs). Toutefois vous pouvez mo     | laces disponibles (et côte à côte si vous êtes<br>difier ces places en cliquant sur placement. | Mon pla                            | cement 🕀                             |             |
|                          | Mode d'obtention                                                                                                    |                                                                                       |                                                                                                |                                    |                                      |             |
|                          | Choisir mon mode d'obtention                                                                                             | v                                                                                     |                                                                                                |                                    |                                      |             |
|                          |                                                                                                    |                                                                                       |                                                                                                |                                    |                                      |             |

Dernière étape avant de valider vos abonnements.

Vous pouvez vérifier les spectacles que vous avez sélectionnés dans l'onglet bleu « voir le détail ».

Juste en dessous nous proposons une option intitulée « mon placement ». Vous pouvez consulter votre placement en salle quand il est numéroté. Vous pouvez également le modifier (voir ci-dessous).

Cependant, nous conseillons de ne pas prendre trop de temps sur cette option. En effet, **le logiciel vous attribue les meilleures places disponibles** dans la salle et côte à côte si vous êtes plusieurs. Par ailleurs, nous avons la chance d'avoir une très belle salle, sans manque de visibilité et où on entend bien de partout !

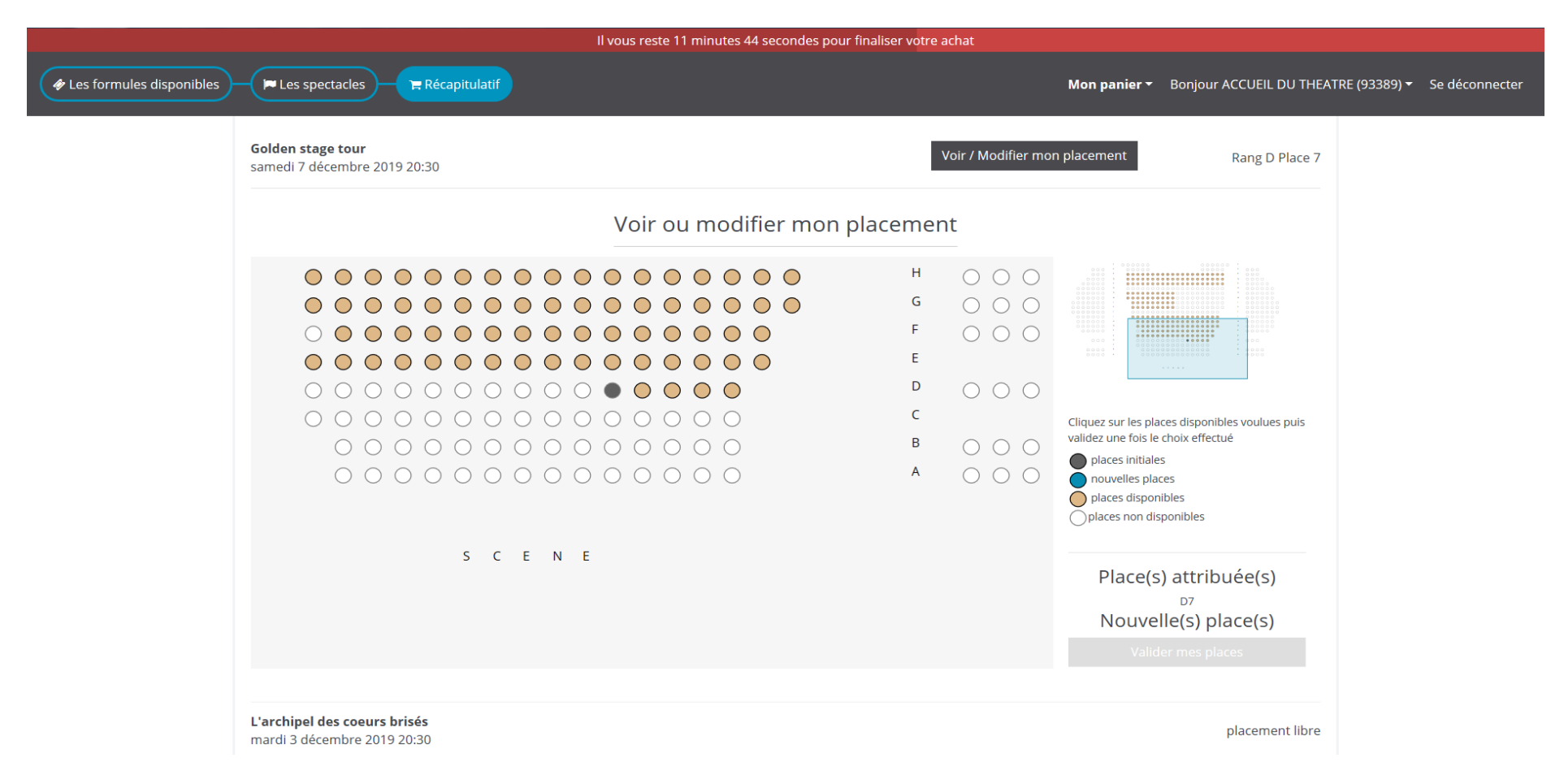

## 5/Attribution des formules à chaque abonné

|                                                                                                    | Il vous reste 18 minutes 11 secondes pour finaliser votre achat                                                                                       |                                                   |
|----------------------------------------------------------------------------------------------------|----------------------------------------------------------------------------------------------------|---------------------------------------------------|
|                                                                                                    | Mon panier <del>-</del>                                                                                                    | Bonjour ACCUEIL DU THEATRE (93389) 🗸 Se déconnect |
| Si vous êtes plusieurs et que vous n'avez pas encore r<br>abonnement, sélectionnez le nom de votre co-abonn | ttaché vos co-abonnés à votre compte, cliquez sur « Ajouter un abonné ». Si cette étape à déjà été fai<br>qui apparaitra dans le menu déroulant.      | ite lors d'un précédent                           |
| Votre abonnement sera envoyé à votre domicile et à                                                          | dresse de l'abonné principal si vous êtes plusieurs.                                                                                                  |                                                   |
| Un frais de gestion de 2€ vous sera facturé lors de la<br>Ajouter un co-abonné                              | alidation de vos abonnements.                                                                                                    |                                                   |
| Abonné Nº 1<br>Web Abonnement Découverte<br>WEB ABO 3 TARIF PLEIN                                           |                                                                                                    |                                                   |
| ACCUEIL DU THEATRE                                                                                          |                                                                                                    | •                                                 |
| Cliquez ici pour choisir un nom d'abonné<br>ACCUEIL DU THEATRE                                              | voir le détail                                                                                                    |                                                   |
| samedi 7 décembre 2019 20:30                                                                                |                                                                                                    | 18,00 €                                           |
| L'archipel des coeurs brisés<br>mardi 3 décembre 2019 20:30                                                 |                                                                                                    | 18,00 €                                           |
| George Dandin<br>mercredi 20 novembre 2019 19:30                                                            |                                                                                                    | 18,00 €                                           |
| 3 places                                                                                                    |                                                                                                    | 54,00 €                                           |
| Le placement se fait automatiquement en fo<br>plusieurs). To                                                | nction des meilleures places disponibles (et côte à côte si vous êtes<br>utefois vous pouvez modifier ces places en cliquant sur placement. Mon place | ement 🕀                                           |

Les abonnements sont nominatifs. Une formule correspond donc à un abonné. Si vous vous êtes déjà abonné à plusieurs l'année dernière, vous retrouverez le nom de vos co-abonnés dans le menu déroulant intitulé « Cliquez ici pour choisir un nom d'abonné ». S'il n'y a que votre nom qui apparait, c'est que vous n'avez pas de co-abonné rattaché. Dans ce cas, cliquez sur le bouton au-dessus « Ajouter un co-abonné ».

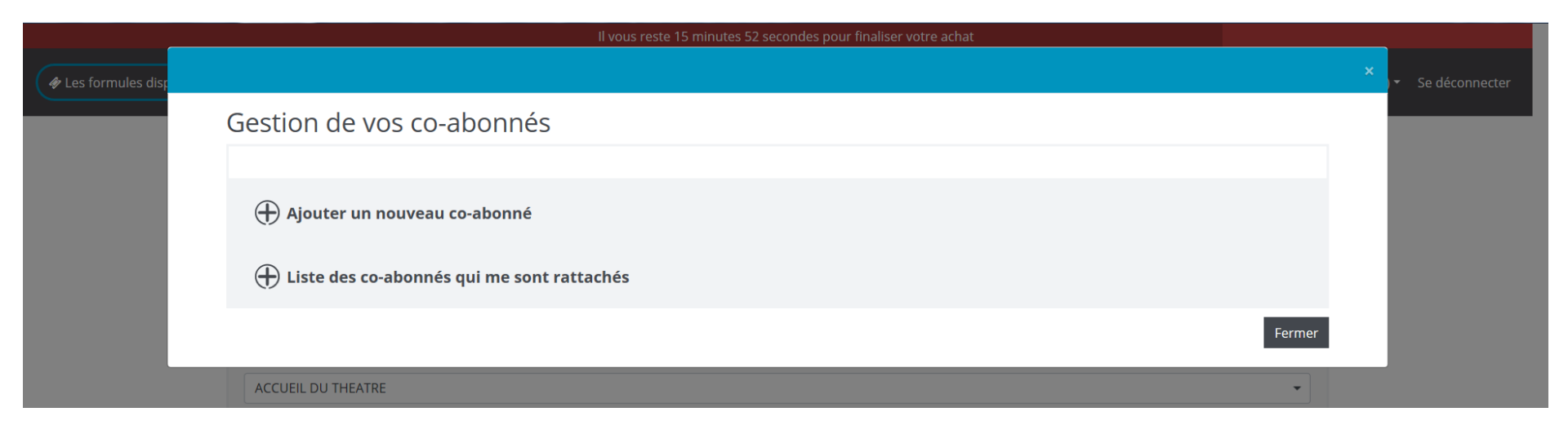

Cette fenêtre vous propose d'ajouter un nouvel abonné qui vous sera rattaché. En-dessous, vous pouvez consulter les abonnés qui vous sont rattachés.

Une fois votre nouveau co-abonné enregistré, fermez la fenêtre et allez lui attribuer la formule qui lui correspond.

#### 6/Validation et paiement des abonnements

| Node d'obtention               |                                                                     |
|--------------------------------|---------------------------------------------------------------------|
| Choisir mon mode d'obtention 🔹 |                                                                     |
| Choisir mon mode d'obtention   | FRAIS DE GESTION 2.00 €                                             |
| ENVOI A DOMICILE               |                                                                     |
|                                | <b>Total</b> : 3 places <b>56,00</b> €                              |
|                                | ☑ J'accepte les conditions générales de vente (voir les conditions) |
| Retour                         | Payer mes abonnements                                               |

Les abonnements sont envoyés par courrier automatiquement. C'est ce que vous indique l'onglet concernant le mode d'obtention. Si vous êtes plusieurs, les abonnements seront envoyés à l'adresse de l'abonné principal.

Un frais de gestion de 2€ est appliqué pour tout abonnement qu'il soit en ligne, sur place ou par courrier.

Pour payer vos abonnements, vous devez cocher nos conditions générales de ventes que vous pouvez également consulter sur notre site internet dans les <u>mentions légales</u>.

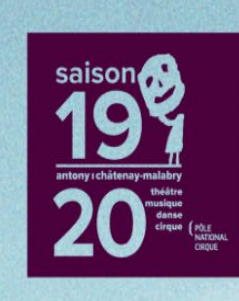

# **BILLETTERIE EN LIGNE**

Théâtre Firmin Gémier / La Piscine 254, avenue de la Division Leclerc 92290 Châtenay-Malabry 01 41 87 20 84

| MANIFESTATION                | SEANCE                          | TYPE DE TARIF         | PRIX UNITAIRE    | FRAIS BANCAIRES | TOTAL UNITAIRE |
|------------------------------|---------------------------------|-----------------------|------------------|-----------------|----------------|
| George Dandin                | mercredi 20 novembre 2019 19:30 | WEB ABO 3 TARIF PLEIN | 18,00EU          | 0,00EU          | 18,00EU        |
| L'archipel des coeurs brisés | mardi 3 décembre 2019 20:30     | WEB ABO 3 TARIF PLEIN | 18,00EU          | 0,00EU          | 18,00EU        |
| Golden stage tour            | samedi 7 décembre 2019 20:30    | WEB ABO 3 TARIF PLEIN | 18,00EU          | 0,00EU          | 18,00EU        |
| MONTANT DES PLACES           |                                 |                       | 54,00EU          | 0,00EU          | 54,00EU        |
|                              | Frais                           |                       | Montant unitaire | Frais bancaire  | Montant Total  |
| arte d'abonné 19/20          |                                 |                       | 0,00EU           | 0,00EU          | 0,00EU         |
| FRAIS DE GESTION             |                                 |                       | 2,00EU           | 0,00EU          | 2,00EU         |
| ENVOI A DOMICILE             |                                 |                       | 0,00EU           | 0,00EU          | 0,00EU         |
|                              |                                 |                       | MONTANT          | TOTAL DU PANIER | 56,00EU TTC    |
|                              |                                 |                       |                  |                 | ©              |
| Modifier la commande         |                                 | Payer ma co           | mmande           |                 |                |

Rodrigue 2019 | v2.4.35

Un dernier récapitulatif vous est proposé.

Si vous constatez une erreur une fois le paiement validé, nous vous invitons à nous appeler pour que l'on regarde ensemble ce que l'on peut faire.

Pour information, s'il y a eu une erreur de date ou si vous n'êtes finalement plus disponibles à la date choisie, nous proposons des échanges gratuits tout au long de l'année et ce jusqu'au soir-même (sur présentation du billet et dans la limite des places disponibles).

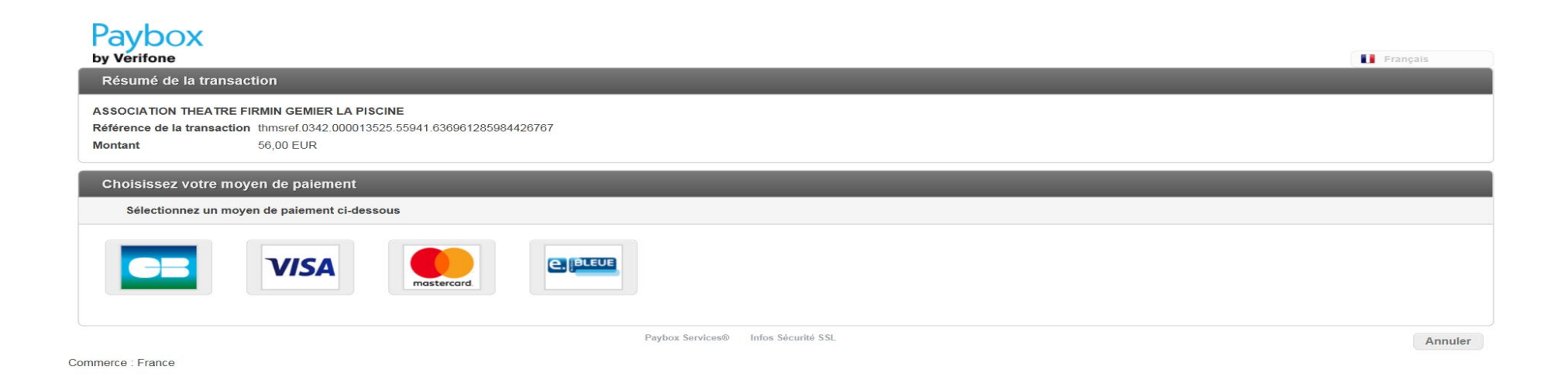

Nous travaillons avec **Paybox** en ce qui concerne le paiement des billets. L'ensemble des phases de paiement est totalement crypté et protégé. La transaction est donc sécurisée.

Il est possible que votre banque vous demande un code pour valider le paiement. Pensez à avoir votre téléphone près de vous pendant votre prise d'abonnement.

#### 7/Confirmation de commande

Nous vous confirmons votre achat de places au nom de **constant**, sur notre site Internet.

Si vous n'avez pas sélectionné de réductions vos billets vous seront envoyés gratuitement à votre domicile, si le délai le permet.

Si vous avez sélectionné des réductions, vos billets seront envoyés après réception des justificatifs correspondants, en réponse à ce mail (retrouvez la liste complète des réductions et des pièces justificatives à présenter ici ). Si vous ne les envoyez pas, vos billets seront à récupérer le soir de la représentation, en vous présentant au quichet munis de vos justificatifs, 30 minutes avant le début du spectacle.

Attention, soyez vigilants, le lieu de spectacle peut varier (Théâtre La Piscine, Espace Cirque, Espace Vasarely, lieux partenaires etc.). Pour plus d'informations sur nos lieux et accès cliquez ici .

Voici le détail de votre commande :

N° commande : 87600 Montant : 102,00

| Spectacle      | Séance                                 | Tarif                            | Place /<br>Quantité | Montant |
|----------------|----------------------------------------|----------------------------------|---------------------|---------|
| Bertrand Belin | vendredi 27<br>septembre 2019<br>20:30 | WEB ABO 20 TARIF<br>SUPER REDUIT | D 1                 | 5,00    |
| Bobines        | mardi 21 janvier<br>2020 20:00         | WEB ABO 20 TARIF<br>SUPER REDUIT | Placement<br>libre  | 5,00    |
| Cannes 39/90   | dimanche 19 janvier<br>2020 16:00      | WEB ABO 20 TARIF<br>SUPER REDUIT | D 1                 | 5,00    |

La confirmation de la validation de vos abonnements vous est envoyée par mail (à l'abonné principal).

#### Vous y trouverez plusieurs informations :

-un récapitulatif de vos spectacles avec les dates correspondantes et le placement qui vous a été attribué

-Votre numéro de commande et le total que vous avez réglé en ligne

#### -les modalités d'obtention des billets

En effet, si vous avez sélectionné des tarifs réduits, nous demandons l'envoi des justificatifs par mail (<u>accueil@tfg-lp.com</u>) ou par courrier, avant de vous envoyer les places.

Sans justificatifs, les places sont conservées au Théâtre et à récupérer le soir de votre spectacle en vous présentant au guichet 30 minutes à l'avance, muni de vos justificatifs. Vous pouvez également passer à l'accueil du Théâtre à nos horaires d'ouverture du mardi au samedi de 14h à 19h (hors vacances scolaires) pour présenter les justificatifs et repartir avec les billets.

Pour rappel voici les pièces justificatives à fournir en fonction des réductions : carte d'identité ou livret de famille, carte famille nombreuse, attestation Pôle Emploi, attestation AAH, RSA ou ASPA, carte d'abonnement des théâtres partenaires.

| <text></text>                                                      | BILLETTERIE REN LIGRE<br>Théâtre Firmin Gémier / La Piscine<br>264, avenue de la Division Leclerc 92290 Châtenay-Malabry<br>1 at 20 at                                                                                                    |
|--------------------------------------------------------------------|----------------------------------------------------------------------------------------------------|
| Identification                                                     | Bienvenue sur la billetterie de places individuelles en ligne du Théâtre Firmin Gémier / La Piscine                                                                                                    |
| S'identifier / Créer un compte                                     | <ul> <li>Vous êtes abonné-e-s 19/20 et vous souhaitez des spectacles supplémentaires, cliquez sur "S'identifier" pour accéder à vos tarifs d'abonnement</li> <li>Pour effectuer un abonnement, un Pack Pédiluve ou un Pack Midi &amp; Brunch cliquez ici</li> </ul>                |
| 🚔 Votre panier                                                     | <ul> <li>UFR : un accueil et un emplacement spécifiques vous sont réservés, merci de contacter la billetterie</li> <li>Les billets sont envoyés gratuitement à votre domicile si le délai le permet, sinon ils sont à retirer sur le lieu du spectacle 30 minutes avant</li> </ul> |
| Votre panier est vide                                              | Le théâtre et le standard sont ouverts du mardi au samedi de 14h à 19h - 01 41 87 20 84                                                                                                    |
|                                                                    |                                                                                                    |
| Les spectacles                                                     |                                                                                                    |
| <ul> <li>Les spectacles</li> <li>Liste des spectacles</li> </ul>   |                                                                                                    |
| Les spectacles  Liste des spectacles  Saisissez votre code promo : | Rechercher un spectacle                                                                                                    |
| Les spectacles Liste des spectacles Saisissez votre code promo :   | Rechercher un spectacle       Mois   Dates                                                                                                    |

Si vous souhaitez plus de spectacles que ne l'indique votre formule, cela se fait dans un second temps. **Dirigez-vous vers notre billetterie de place à l'unité** et identifiez-vous. En effet, c'est en vous connectant que vous serez identifié comme abonné et que les tarifs d'abonnement vous seront proposés.

# Et voilà vous êtes abonné au Théâtre Firmin Gémier / La Piscine !

Nous espérons que cette notice vous aura aidé dans votre prise d'abonnement.

Pour plus d'information contactez-nous au 01 41 87 20 84 du mardi au samedi de 14h à 19h (hors vacances scolaires) nous vous renseignerons avec plaisir.

A très bientôt au Théâtre 🚱

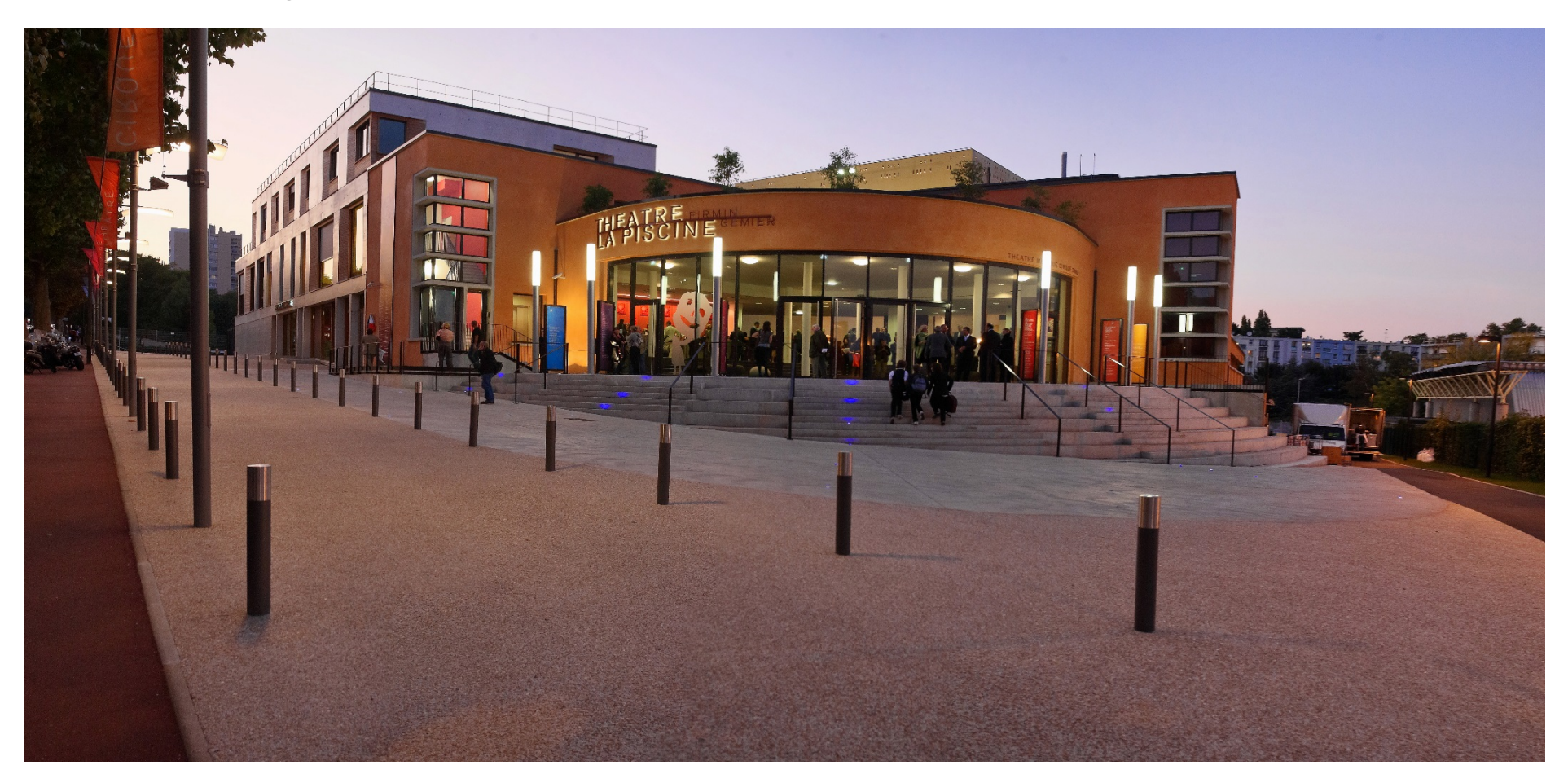